## 音質調整の設定手順

## 以下、Windows10 64bit October Update(Version 1809)の画面で説明しています。

2019/05/13 作成

Windows10の設定画面を開き、システムをクリックします。

| <b>&gt;2754</b><br>572714, 99215, 3                             | 通知、電源     |   | <b>デバイス</b><br>Bluetooth、ブリンター、 |
|-----------------------------------------------------------------|-----------|---|---------------------------------|
| ネットワークとインタ<br>Wi-Fi、機内モード、VP                                    | ーネット<br>N | Ą | 個人用設定<br>背景、ロック画面、色             |
|                                                                 |           | Δ | 味知い辛辣                           |
| サウンドをクリッ<br>システム<br>ロ ディスプレイ<br>ロ サウンド<br>口 通知とアクション<br>少 集中モード | クします。     |   |                                 |

サウンドコントロールパネルをクリックします。

| 関連設定                |
|---------------------|
| Bluetooth とその他のデバイス |
| サウンド コントロール パネル     |
| マイクのプライバシー設定        |
| 簡単操作のオーディオ設定        |
|                     |

スピーカー(Speakers)を選び、プロパティ(<u>P</u>)をクリックします。

| 下の再生 | デバイスを選択してその設定を変更してください:<br>スピーカー                    | =        |
|------|-----------------------------------------------------|----------|
| 0    | Realtek High Definition Audio<br>既定のデバイス            |          |
|      | ヘッドホン<br>Beaters High Definition Audio<br>接続されていません |          |
| Q    | <mark>スピーカー</mark><br>Speakers<br>既定の通信デバイス         |          |
|      |                                                     |          |
|      |                                                     |          |
|      |                                                     | $\frown$ |

## 設定画面の初期画面(スクリーンショット)です。

| 🛍 スピーカーのプロパティ                        | <                                                          |                   |
|--------------------------------------|------------------------------------------------------------|-------------------|
| 全般 トーン カスタム レベル Enhancements 詳細 立体音響 |                                                            |                   |
| スピーカー                                | Speakersのプロ/(ディ X Speakersのプロ/(ディ                          | ×                 |
|                                      | 全般 ドライバー 詳細 イベント 全般 ドライバー 詳細 イベント                          |                   |
| 71370820                             | Speakers Speakers                                          |                   |
| 制御情報                                 | デバイスの種類: サウンド、ビデオ、およびゲームコントローラー プロバイダー: Microsoft          |                   |
| Speakers JUN74(P)                    | 製造元: NE用 USB オーディオ) 日付: 2018/09/14                         |                   |
| (汎用 USB オーティオ)                       | 場所: 00000014.0000.003.000.000.000.000 パージョン: 10.0.17763.1  |                   |
|                                      | デジタル署名者: Microsoft Windows                                 |                   |
| ジャック情報                               | にのデバイスは正常に動作しています。 ^ ドライバーの詳細() インストールされているドライバーフ<br>す。 す。 | ファイルの詳細を表示しま      |
| ジャック情報はありません                         | ドライバーの更新(P) このデバイスのドライバーを更新し                               |                   |
|                                      | ▶ トライバーを元に戻す(B) トライバーの更新後にすバイスが長<br>インストールしたドライバーに戻しま      | め作しない場合、以前に<br>す。 |
|                                      | デバイスを無効にする(D) デバイスを無効にします。                                 |                   |
| デバイスの使用状況: このデバイスを使用する (有効) く        |                                                            | ールします (高度)。       |
| OK キャンセル 適用(A)                       | ОК <b>4</b> +У2/И ОН                                       | K キャンセル           |

## トーンを調整する場合はトーンのタブをクリックします。

| <b>ロ</b> スピーカーのプロパティ                                                                                           | ×             |
|----------------------------------------------------------------------------------------------------|---------------|
| 全般 トーン カスタム レベル Enhancements 詳細 立体音響                                                                           |               |
|                                                                                                    |               |
|                                                                                                    |               |
|                                                                                                    |               |
| -12.0 dB 0.0 dB +12.0 dB                                                                                       |               |
| 高音                                                                                                    |               |
|                                                                                                    |               |
| and a second second second second second second second second second second second second second second second |               |
| -12.0 dB 0.0 dB +12.0 dB                                                                                       |               |
|                                                                                                    |               |
|                                                                                                    |               |
|                                                                                                    |               |
|                                                                                                    |               |
|                                                                                                    |               |
|                                                                                                    |               |
|                                                                                                    |               |
|                                                                                                    |               |
| OK キャンセル 適                                                                                                    | 用( <u>A</u> ) |

左右のバランスを調整する場合はレベルのタブをクリックし、バランスをクリックします。レベル調整はタスク バーで表示される音量と連動しています。

| אל ווי | -カーのプロ     | パティ      |     |             |       |                | ×             |
|--------|------------|----------|-----|-------------|-------|----------------|---------------|
| 全般     | トーン        | <u> </u> | レベル | Enhancement | ts 詳細 | 立体音響           |               |
| ٦ピ     | <i>л</i> - | •        |     |             | 46    | <u>パランス(B)</u> |               |
|        |            |          |     | ОК          | キャンセ  | ル 適用           | 月( <u>A</u> ) |

Enhancements のタブは音響効果を設定することができます。Bass Boost にチェックを入れると周波数、レベル 調整ができます。Restore Defaults をクリックすると元の設定に戻ります。

| 9      | スピーカーのプロ                                                      | パティ                                                 |                     |                                     |                    |           | ×              |
|--------|---------------------------------------------------------------|-----------------------------------------------------|---------------------|-------------------------------------|--------------------|-----------|----------------|
| 全角     | ま トーン                                                         | <u> </u>                                            | NJL                 | Enhancements                        | 詳細                 | 立体音響      |                |
| S<br>F | ielect the enha<br>onfiguration.<br>Iayback.<br>Qisable all e | incements to a<br>Changes may n<br>nhancements<br>t | pply for<br>ot take | your current sp<br>effect until the | eaker<br>next time | you start |                |
|        | Room Cor                                                      | round<br>rection<br>Equalization                    |                     |                                     |                    |           |                |
| Ē      | Enhancement I<br>Descript                                     | Properties<br>on: Boosts the<br>by the dev          | lowest<br>ice.      | frequencies tha                     | t can be p         | blayed    |                |
|        | Provid<br>Sta                                                 | ler: Microsoft<br>us: Disabled                      |                     |                                     | <u>S</u> etti      | ings      |                |
|        | <u>R</u> estore Defa                                          | ilts                                                |                     |                                     | Per                | eview 🖛   |                |
|        |                                                               |                                                     |                     |                                     |                    |           |                |
|        |                                                               |                                                     |                     | OK                                  | キャンセ               | 2ル 適      | i用( <u>A</u> ) |

詳細タブをクリックするとビット数、サンプリング周波数を変更することができます。

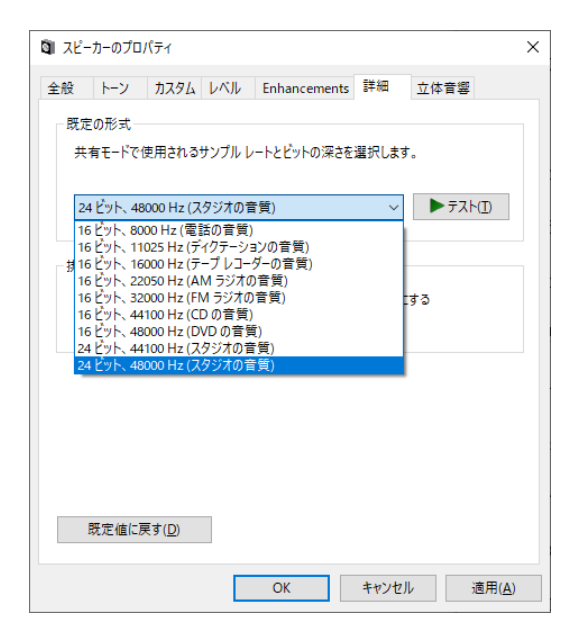

ひととおり設定が終わりましたら最後に適用(<u>A</u>)をクリックして OK をクリックします。適用時に Chrome で Youtube を再生している場合は再生が止まることがあります。

| OK | キャンセル | 適用(A) |
|----|-------|-------|
|    |       |       |